## 【HiTOLEDB400】:ライセンス更新の方法

HiTOLEDB400の「Toolbox」インタフェーズを開いて、「General > Update License Key」を選択します。

| 🔇 HIT OLEDB/Toolt                                                                        | xoox      |            |                                          |                  |          |          |       |
|------------------------------------------------------------------------------------------|-----------|------------|------------------------------------------|------------------|----------|----------|-------|
| <u>G</u> eneral <u>H</u> elp                                                             |           |            |                                          |                  |          |          |       |
| <u>Properties</u><br><u>R</u> efresh                                                     | Alt+Enter |            |                                          |                  |          |          |       |
| Set G <u>l</u> obal Trace<br>Set Lo <u>w</u> Level Trace                                 |           | HiT OLEDB/ | Foolbox Main Optio                       | ns               |          |          |       |
| Data Lin <u>k</u> s<br>Test Data Links<br>Packages<br>De <u>b</u> ug<br>Dhyprose Reficen | •         | Traces     | Data Links                               | Test             | Packages | DbXpress | Debug |
| Update License Key<br>E <u>xi</u> t                                                      | Alt+X     |            | te License Key<br>Please type your HiT S | ioftware license | key      |          |       |
|                                                                                          |           |            |                                          |                  |          | _        |       |